## STEPS FOR FORM FILL-UP FOR THE HSLC COMPARTMENTAL EXAMINATION, 2025

## 1. Please visit sebaregistration.org

2. Click on the School Login.

User ID and Password will be same as the Class IX Registration Portal. If User ID and Password is lost, then please contact the Member Secretary, Regional Office, ASSEB of your district concerned.

- 3. After Log in please go to "Compartmental Form Fill-up".
- 4. Click on "Apply".
- 5. List of eligible candidates for HSLC Compartmental Examination, 2025 will be populated.
- 6. Select the respective candidates and proceed for payment.

Payment can be made through SBI Online mode or SBI Challan, generated from the portal. For SBI Challan school can deposit it in any nearest SBI branch along with the necessary fees.

- 7. After successful payment please go to "Payment".
- 8. Please download Form 50 available for successful transactions.
- 9. Form Fill-up starts from 15<sup>th</sup> April 2025 to 27<sup>th</sup> April 2025
- 10.Last date of payment: 30<sup>th</sup> April 2025.